## Important

- Final grades are entered through Self Service Banner (SSB) which can be accessed through <u>PAWS</u>.
- The ability to enter final grades will not be available in SSB until the Friday of the last week of your class.
- Final Grades must be entered by 5:00 pm on the following Wednesday.
- If you are having difficulty entering final grades, please contact the Registrar's Office.

#### Accessing Self-Service Banner Through PAWS

 On our main website, <u>www.csupueblo.edu</u>, click the "I AM A..." flag in the top right corner and then select "Faculty and Staff"

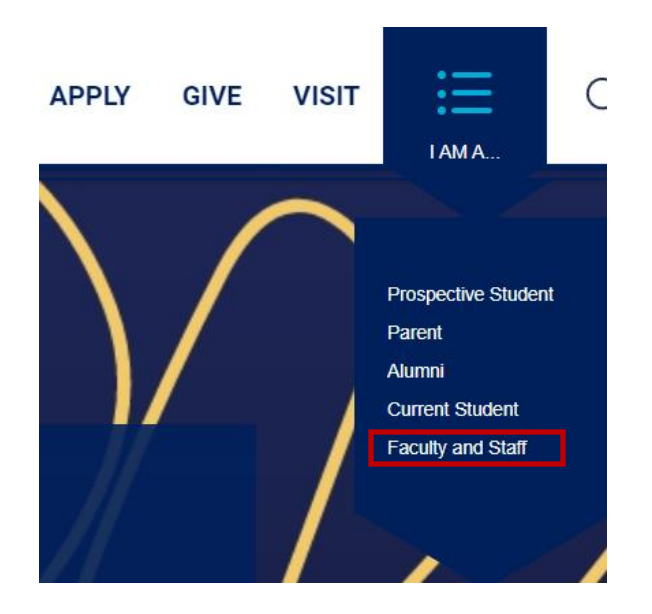

2. Towards the top of the page, click the "PAWS" module.

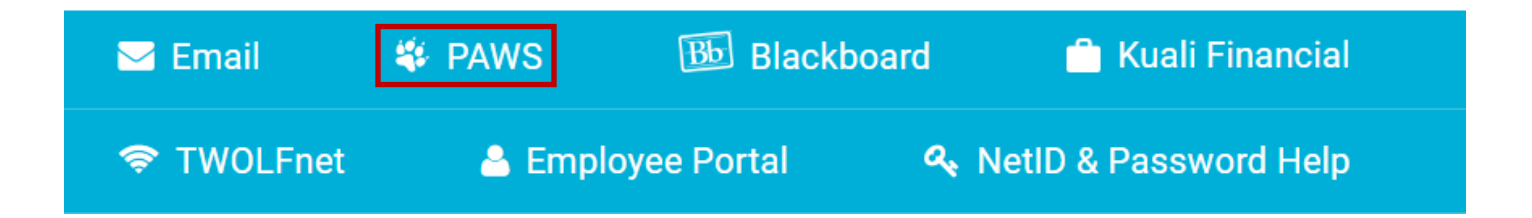

**3.** Click "Login" on the next screen.

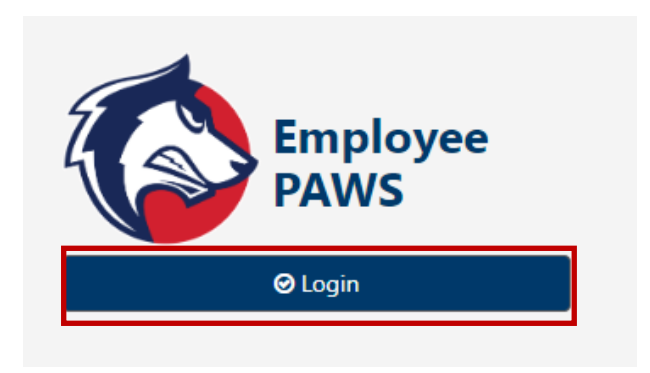

**4.** Login using your CSU System NETID credentials.

| Accessing CS         | U Pueblo ePAWS Production                               |  |  |  |  |  |
|----------------------|---------------------------------------------------------|--|--|--|--|--|
|                      |                                                         |  |  |  |  |  |
| This is a prod       | uction instance for CSU Pueblo's ePAWS employee portal. |  |  |  |  |  |
|                      |                                                         |  |  |  |  |  |
| NetID:               |                                                         |  |  |  |  |  |
| Password:            |                                                         |  |  |  |  |  |
| Don't Remember Login |                                                         |  |  |  |  |  |
|                      | LOGIN                                                   |  |  |  |  |  |

# 5. Select the "Banner" Module

| BANNER                    |
|---------------------------|
| Faculty advising & grades |
|                           |
|                           |

**6.** Enter your login credentials.

| COLDRADD STATE OF COLDRADD STATE                                                      | CSU PUEBLO                                                                                                    |
|---------------------------------------------------------------------------------------|----------------------------------------------------------------------------------------------------|
| Enter your NetiD                                                                      |                                                                                                    |
| Enter your password                                                                   | ٦                                                                                                    |
| Z Remember me                                                                         | Forgot password                                                                                                    |
| Login                                                                                 |                                                                                                    |
| LOG IN TO COLORADO STAT                                                               | E UNIVERSITY                                                                                                    |
| SIS                                                                                   |                                                                                                    |
| Banner SIS SSO<br><u>More information about this</u><br><u>Privacy Statement</u><br>— | service                                                                                                    |
|                                                                                       | and the second second se |

7. Using the DUO app on your phone, enter the code that appears on screen.

|                         | EM<br>SEY                            |                       |
|-------------------------|--------------------------------------|-----------------------|
| Enter                   | code in Du                           | o Mobile              |
| Verify it's<br>in the D | s you by entering t<br>Io Mobile app | his verification code |
|                         | 20                                   | 4                     |
|                         | Sent to "                            | (***-***-             |
|                         |                                      |                       |
|                         | Other op                             | tions                 |
| Need he                 | <u>lp?</u>                           | Secured by Duo        |

# **Faculty and Advising Options**

8. Once logged in, click "Grade Entry"

| Facu | Ilty and Advising Options                                                                                                    |
|------|----------------------------------------------------------------------------------------------------|
| 2    | Hello Sandoval, Leroy J. (He/Him),<br>Welcome to Self Service Banner (SSB). For training how to use SSB, Advisors and Faculty have been given access to the Blackboard course Banner Professional<br>Learning. If you are not seeing this course in Blackboard, please contact <b>Carol Larson</b>                   |
|      | From here, depending on your faculty or advising role you may have access to one or more of the modules:                                                                                                    |
|      | <ul> <li>Advising Student Profile</li> <li>Remove Advising PIN</li> <li>View Student Schedule</li> <li>Registration Approvals and Overrides</li> <li>Class Lists</li> <li>Faculty Course Detail</li> <li>Faculty Week at a Glance (Teaching Schedule)</li> <li>Browse Course Catalog</li> <li>Grade Entry</li> </ul> |

9. When your course is open for final grade entry, you will see it listed here.

| Faculty Grade Entry | • Final Grades |                    |              |   |         |   |                    |                              |                   |        |          |
|---------------------|----------------|--------------------|--------------|---|---------|---|--------------------|------------------------------|-------------------|--------|----------|
| Faculty Grade Entry |                |                    |              |   |         |   |                    |                              |                   |        |          |
| Final Grades        |                |                    |              |   |         |   |                    |                              |                   |        |          |
| My Courses          |                |                    |              |   |         |   |                    |                              | (iii) Search      |        | २ 📫      |
| Grading Status      | Rolled         | \$<br>Subject      | \$<br>Course | ¢ | Section | ¢ | Title              | \$<br>Term                   | \$                | CRN    | ^        |
| Not Started         | Not Started    | MATH - Mathematics | 101          |   | TE      |   | Intro College Math | 202410 - Spring Semester 202 | 24                | 15261  |          |
| Records Found: 1    |                |                    |              |   |         |   |                    |                              | < < Page 1 of 1 > | Per Pi | age 10 🗸 |

**10.** After clicking on the appropriate course, the class roster will appear.

| Faculty Grade Entry |             |                                       |        |                                                                                                    |                    |                               |                       |
|---------------------|-------------|---------------------------------------|--------|----------------------------------------------------------------------------------------------------|--------------------|-------------------------------|-----------------------|
| Final Grades        |             |                                       |        |                                                                                                    |                    |                               |                       |
| My Courses          |             |                                       |        |                                                                                                    |                    | (iii) Search                  | ۹ 🔶                   |
| Grading Status      | C Rolled    | \$ Subject                            | Course | \$ Section \$                                                                                                    | Title \$           | Term                          | ≎ CRN ^               |
| Not Started         | Not Started | MATH - Mathematics                    | 101    | TE                                                                                                    | Intro College Math | 202410 - Spring Semester 2024 | 15261                 |
| Records Found: 1    |             |                                       |        |                                                                                                    |                    | V Page 1                      | of 1 >> Per Page 10 🔻 |
|                     |             |                                       |        | A +                                                                                                    |                    |                               |                       |
| Enter Grades        |             |                                       |        |                                                                                                    |                    | (iii) Search                  | ٩                     |
| Full Name           | \$ ID       | 💲 🛛 Final Grade                       |        | Contract Contract | Cast Attend Date   | Attendance Comment            | \$                    |
|                     |             | · · · · · · · · · · · · · · · · · · · | ]      |                                                                                                    |                    |                               |                       |
|                     |             | · · ·                                 | ]      |                                                                                                    |                    |                               |                       |
|                     |             | · · ·                                 | ]      |                                                                                                    |                    |                               |                       |
| Records Found: 3    |             |                                       |        |                                                                                                    |                    | < Page                        | 1 of 1 > Per Page 500 |
|                     |             |                                       |        |                                                                                                    |                    | Save                          | Reset                 |

11. Select the Final Grade for each student in the drop down menu. If the student earned an "F" grade, you must enter the Last Date of attedance and indicate whether the student ever attended the course or not. If the student should have been dropped as a No Show and they still appear on this list, please contact the Registar's Office immediately.

Click Save when you are finished. Please note that you are not required to enter all final grades at once. If needed, you can save your progress when not all final grades are entered. The Grading status for the course will change from "Not Started" to "In Progress". Once all grades are entered, the Grading Status will change to "Completed".

| Final Grades<br>My Courses | Grading                                                                                                    | Status                        |                  |                                        |                                                 | (iii) Search Q          | ŕ     |
|----------------------------|----------------------------------------------------------------------------------------------------|-------------------------------|------------------|----------------------------------------|-------------------------------------------------|-------------------------|-------|
| Grading Status             | Rolled <ul> <li>Started</li> <li>I</li> </ul> I <ul> <li>Not Started</li> <li>I</li> </ul> <ul> <li>I</li> <li>I</li> <li>I</li> <li>I</li> <li>I</li> <li>I</li> <li>I</li> <li>I</li> <li>I</li> <li>I</li> <li>I</li> </ul> <ul> <li>I</li> <li>I</li></ul> | Subject<br>MATH - Mathematics | A Final G<br>mus | rade of "F" requ<br>st also indicate i | iires a last date atter<br>f the student actual | nded to be entered. You | ^<br> |
| Enter Grades               |                                                                                                    |                               |                  |                                        |                                                 | (iii) Search Q          | ]     |
| Full Name                  | \$ ID                                                                                                    | Final Grade     B+            | ~                | Colled                                 | Last Attend Date                                | Attendance Comment      | \$    |
|                            |                                                                                                    | F                             | ~                |                                        | 02/22/2024                                      | Did Attend              | •     |
| _                          |                                                                                                    |                               | ~                |                                        |                                                 |                         | _     |
| Records Found: 3           |                                                                                                    |                               |                  |                                        |                                                 | Save Reset              | 500   |

**12.** Repeat this process for each of your eligible courses.

## **Additional Information:**

- If final grades are not entered in a timely manner, a "NG" grade will be posted on the student's transcript. For most courses, NG grades will become an "F" grade after one year so please be sure to submit final grades on time.
- If you made an error in reporting Final Grades, you can make changes until 5:00 pm on the Wednesday following the final week of your class.
- Once final grades are posted to students' transcripts, there will be a green check mark in the *Rolled* column for each student. You will not be able to change a final grade here once they have rolled.
- If a final grade needs to be changed after it has been rolled, a Grade Change form needs to be completed. This form can be accessed through the Forms module in PAWS or by contacting the Registrar's Office. Please do not give this form to the student. This is a secure internal document to prevent false grade changes.

## **Questions?**

• Please contact the Registrar's Office at 719-549-2261 or csup registrar@csupueblo.edu.